# SAMSUNG MODELLE 2013 Anleitung Senderprogrammierung

# **SCHRITT 1**

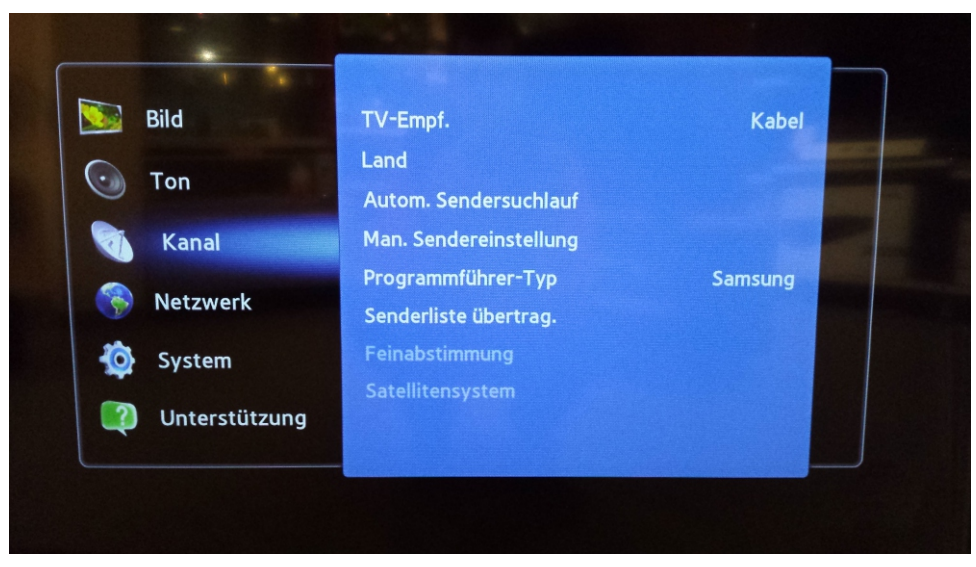

Drücken Sie auf die Taste «MENÜ» auf Ihrer Fernbedienung. Es erscheint das Hauptmenü. Wählen Sie im Menüpunkt «Kanal» die Option «Autom.Sendersuchlauf» aus. Bestätigen Sie Ihre Auswahl mit der entsprechenden Taste.

# **SCHRITT 2**

| Autom. Sendersuchlauf<br>Autom. Sendersuchlauf<br>Suchoptionen für Kabel | Zum Konfigurieren der<br>Einstellungen für den<br>automatischen<br>Sendersuchlauf zum<br>Suchen und Speichern von<br>Sendern. |
|--------------------------------------------------------------------------|----------------------------------------------------------------------------------------------------|

Wählen Sie die Option «Autom.Sendersuchlauf» aus. Bestätigen Sie Ihre Auswahl mit der entsprechenden Taste.

#### **SCHRITT 3**

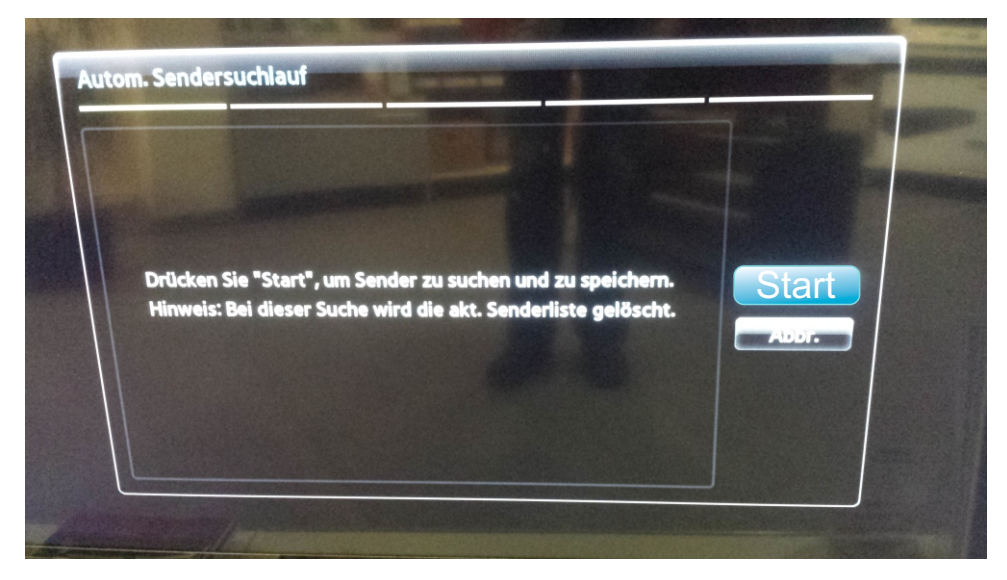

Wählen Sie im Menüpunkt «Autom.Sendersuchlauf» die Option «Start»aus. Bestätigen Sie Ihre Auswahl mit der entsprechenden Taste.

Bitte beachten Sie, dass Ihre bestehenden Einstellungen dabei verloren gehen.

### **SCHRITT 4**

| ho | ptionen   | für autom. Sende | rsuchlauf einst | tellen |        |
|----|-----------|------------------|-----------------|--------|--------|
|    |           | ital und Analog  | Digital         | Analog |        |
| 7  | errestris | •                | •               | •      | Zuruck |
|    | Kabel     | •                |                 | •      | Weiter |
|    | Satelli   | t I              | •               |        | Abbr.  |
|    | AT Sa     | nt               | •               |        |        |

Wählen Sie im Menüpunkt «Suchoption für autom. Sendersuchlauf einstellen» die Option bei Kabel «Digital» aus.

Bestätigen Sie Ihre Auswahl mit der entsprechenden Taste.

## **SCHRITT** 5

| Legen Sie Optionen für die | e Suche nach Ka  | belsendern fest.                                                                                     |                           |
|----------------------------|------------------|----------------------------------------------------------------------------------------------------|---------------------------|
| Anbieterauswahl            | Andere           | <ul> <li>Stellen Sie den<br/>Suchmodus mithilfe der<br/>Pfeiltasten AUF/AB ein.</li> <li></li> </ul> | Riicks                    |
| Suchlaufmodus              | Netzwerk<br>Auto |                                                                                                    | Zuruck<br>Weiter<br>Abbr. |
| Netzwerk                   |                  |                                                                                                    |                           |
| Netzwerkkennung            |                  |                                                                                                    |                           |
| Frequenz                   | KHz              |                                                                                                    |                           |
| Modulation                 | 64 QAM           |                                                                                                    |                           |

Wählen Sie im Menüpunkt «Anbieterauswahl» die Option «Andere» aus und bei <<Suchlaufmodus>> die Option <<Netzwerk>> aus.

Wählen Sie mit der entsprechenden Taste die Option <<Weiter>> aus.

## **SCHRITT** 6

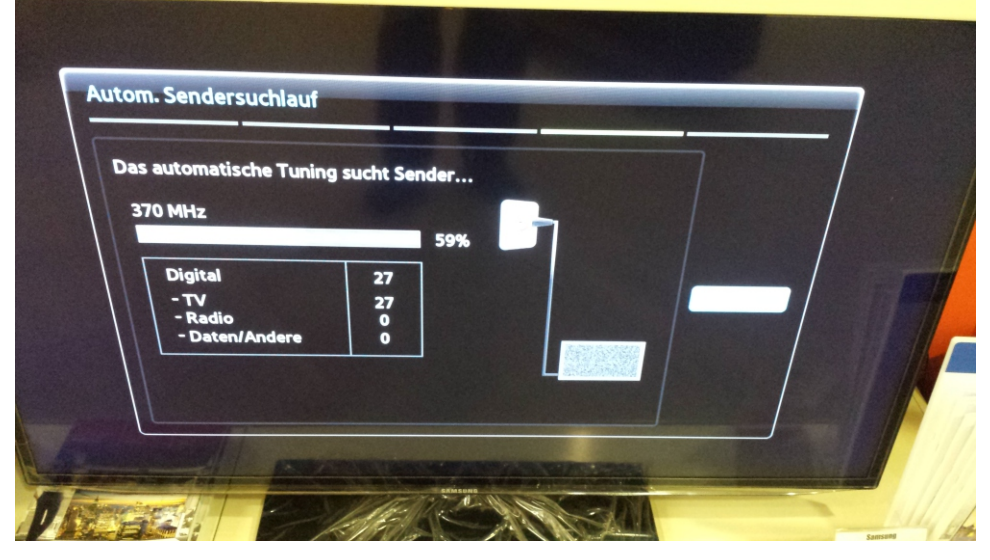

Warten Sie, bis die Sendersuche abgeschlossen ist. Bitte beachten Sie, dass dieser Vorgang bis zu 10 Minuten dauern kann.

Das TV-Gerät wechselt nach ca. 5 Minuten automatisch zum TV Bild, alternativ kann auch die OK Taste gedrückt werden.

Wir wünschen Ihnen gute Unterhaltung mit Expert Gamsjäger Digital TV.

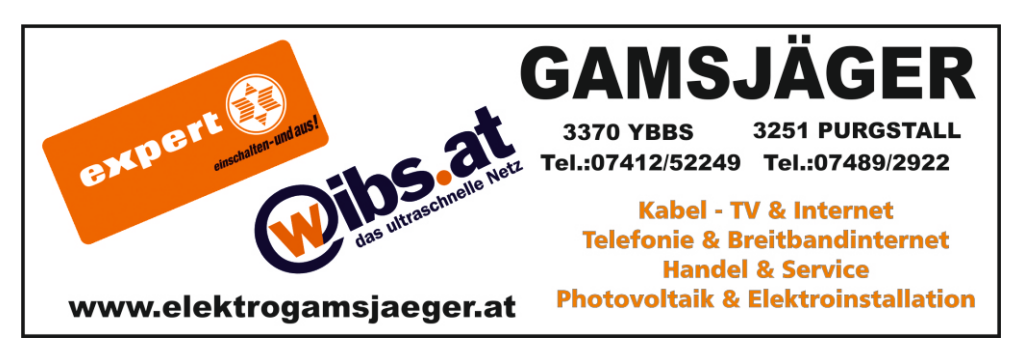

Aufgrund der verschiedene Modellen und Software Release, kann die Bedienung der einzelne Geräte abweichen. Alle Angaben ohne Gewähr!